# PREPARATIFS

### 1. Particularités préalables :

L'encyclopédie nécessite Quick Time sur les stations: l'installation de Quick Time est proposée lors de l'installation sur les stations.

Vérifier que le serveur dispose de 1,1 Go d'espace libre.

#### 2. Intervention initiale sur le serveur :

L'installation proposée copie le contenu des cd-rom sur le serveur.

Créer sur le serveur un répertoire CD partagé avec les Permissions, en Partage et en Sécurité, :

- Lire, pour les Utilisateurs du domaine (Groupes PROF et ELEVE)
  - Contrôle Total pour les Administrateurs du domaine

Dans le répertoire CD, créer un répertoire EHM00RES, non partagé, avec en Sécurité, des Permissions identiques au répertoire CD.

(Cette installation permet de ne partager qu'un seul répertoire pour plusieurs applications installées dans leur sous-répertoire et ainsi de n'utiliser qu'une lettre seule lettre supplémentaire de lecteur logique.)

## **INSTALLATION SUR LE SERVEUR**

### 1. <u>A partir de la station</u> :

1. Se connecter au réseau en qualité d'administrateur avec lien U: à \\<SERVEUR>\CD (on peut le faire en utilisant Altgest)

Introduire le cd n°1 de l'Encyclopédie Hachette Multimédia dans le lecteur de la station

Lancer la commande Installcd1.exe

Choisir le répertoire d'installation U:\EHM00RES

Introduire le cd n°2 et lancer la commande Installcd2.exe

2. <u>Opérations spécifiques</u> :

Editer le fichier Debcnx.ini situé dans le répertoire Altair\lr\_sys\bd du serveur :

Dans la section [Connexion], rajouter la ligne suivante si le répertoire CD n'a pas déjà été utilisé :

U:=\\<SERVEUR>\CD (La lettre U n'est pas contractuelle !!!)

Enregistrer le fichier Debcnx.ini

## **INSTALLATION LOCALE SUR LES STATIONS**

#### 2. Installation locale :

- 1. Pour chaque station, se connecter au réseau en qualité d'admininstrateur avec lien U: à \\<SERVEUR>\CD (ce lien peut être obtenu en se connectant sous Altgest)
- 2. Démarrer, Exécuter, Parcourir U:\EHM2000\Ehm2000r\Installation manuelle.EXE
- 3. Accepter C:\Program Files\ehm2000client comme répertoire d'installation
- 4. Le programme demande de localiser :
  - un premier répertoire Ehmini sur le serveur. Accepter le chemin proposé par défaut et cliquer sur OK.
    un 2ème répertoire Ehmini est ensuite demandé: sélectionner p:\ et valider.
  - Enfin répondre oui à l'identification par défaut de l'utilisateur
- 5. Pour l'installation éventuelle de Quick Time 4, accepter C:\Program Files\Quick Time comme répertoire d'installation

#### ALTGEST Fiche complète.

| Nom du logiciel :   | EHM2000                                             |
|---------------------|-----------------------------------------------------|
| Description :       | Encyclopédie Hachette Multimédia                    |
| Nom du partage :    | \\ <serveur>\CD</serveur>                           |
| Répertoire Racine : | U:\EHM2000                                          |
| Batch :             | U:\EHM2000\Ehm2000r\JRE\Bin\Ehm2000.exe "C:\Program |
|                     | Files\ehm2000client\Ehm2000.ini"                    |
| Type :              | Windows 32 bits                                     |